# Konfigurieren eines schnellen LACP-Timers in der ACI

## Inhalt

Einführung Voraussetzungen Anforderungen Verwendete Komponenten Hintergrundinformationen Konfigurieren Ersteinrichtung Konfigurationsschritte Überprüfen Fehlerbehebung Ähnliche Diskussionen in der Cisco Support Community

# Einführung

In diesem Dokument wird beschrieben, wie Sie einen schnellen LACP-Timer (Link Aggregation Control Protocol) für Port-Channel in der Cisco Application Centric Infrastructure (ACI) konfigurieren.

## Voraussetzungen

#### Anforderungen

Für dieses Dokument bestehen keine speziellen Anforderungen.

#### Verwendete Komponenten

Dieses Dokument ist nicht auf bestimmte Software- und Hardwareversionen beschränkt. Alle hier gezeigten Screenshots und Befehle wurden jedoch auf einer ACI-Fabric ausgeführt, auf der 1.1(4e)-Software ausgeführt wird.

Die Informationen in diesem Dokument wurden von den Geräten in einer bestimmten Laborumgebung erstellt. Alle in diesem Dokument verwendeten Geräte haben mit einer leeren (Standard-)Konfiguration begonnen. Wenn Ihr Netzwerk in Betrieb ist, stellen Sie sicher, dass Sie die potenziellen Auswirkungen eines Befehls verstehen.

# Hintergrundinformationen

Zu Beginn dieses Konfigurationsleitfadens ist die ACI-Fabric bereits mit einem Port-Channel auf dem Leaf2-Port 1/37-38 konfiguriert, der zu einem Nexus 6000-Gerät führt.

### Konfigurieren

#### Ersteinrichtung

Die ACI-Fabric ist bereits mit einem Port-Channel konfiguriert, auf dem LACP auf dem ACI-Leaf-Namen POD2-Leaf2-Port 1/37-38 ausgeführt wird. Dieser Port-Channel führt jedoch Standard-LACP-Timer aus, wie durch die Ausgabe des Befehls in einer SSH-Sitzung auf dem ACI-Leaf gezeigt wird.

```
pod2-leaf2# show port-channel summary interface
port-channel Port Channel interface
pod2-leaf2# show port-channel summary interface port-channel 3
Flags: D - Down P - Up in port-channel (members)
      I - Individual H - Hot-standby (LACP only)
      s - Suspended r - Module-removed
      S - Switched R - Routed
      U - Up (port-channel)
      M - Not in use. Min-links not met
      F - Configuration failed
_____
Group Port-
              Туре
                     Protocol Member Ports
   Channel
_____
   Po3(SU) Eth LACP
3
                            Eth1/37(P) Eth1/38(P)
pod2-leaf2# show lacp interface ethernet 1/37 | egrep -A8 "Local" | egrep "Local|LACP"
Local Port: Eth1/37 MAC Address= 88-f0-31-bf-34-bf
 LACP_Activity=active
 LACP_Timeout=Long Timeout (30s)
pod2-leaf2# show lacp interface ethernet 1/38 | egrep -A8 "Local" | egrep "Local|LACP"
Local Port: Eth1/38 MAC Address= 88-f0-31-bf-34-bf
 LACP_Activity=active
 LACP_Timeout=Long Timeout (30s)
```

Aus GUI-Sicht wird der Port-Channel in Fabric-/Access-Richtlinien angezeigt:

Navigieren Sie zu **Schnittstellenrichtlinien > Profile** und benennen Sie den Port-Channel n6k2-PC, der die Ports 37 und 38 enthält.

und verwenden Sie Schnittstellenrichtlinien > Policy Groups name: n6k2-PC

Wie in diesem Bild gezeigt, der Speicherort der Konfiguration.

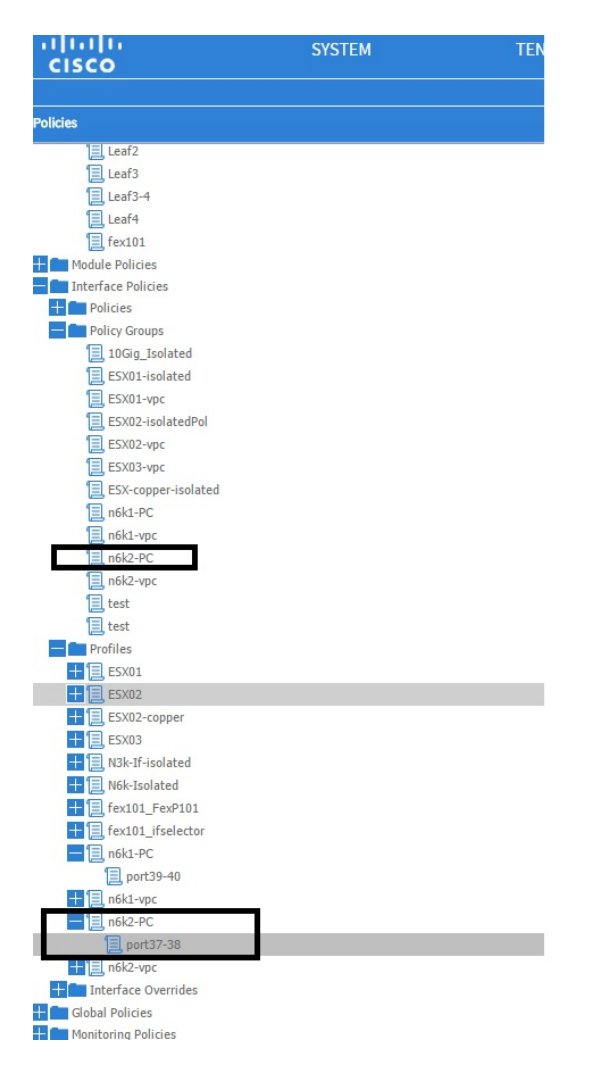

#### Konfigurationsschritte

#### Schritt 1: Erstellen Sie eine Richtlinie für den schnellen LACP-Timer.

1. Navigieren Sie zu Fabric-/Zugriffsrichtlinien, **Schnittstellenrichtlinien > Richtlinien > Richtlinien für Port-Channel-Mitgliedsrichtlinien**, und klicken Sie mit der rechten Maustaste darauf.

2. Füllen Sie die Pop-Fenster (Create Port Channel Member Policy) mit einem Namen (hier FastLACP) aus.

- 3. Wählen Sie die Übertragungsrate aus: Schnell.
- 4. Klicken Sie auf Senden.

| Policies                                                                                                    | Ū.▼       |                                              |               |         |
|----------------------------------------------------------------------------------------------------|-----------|----------------------------------------------|---------------|---------|
| 🕂 🛅 Spanning Tree                                                                                                    | NAME      | סטוס איז איז איז איז איז איז איז איז איז איז |               | DECON   |
| The Second Second Secon | - NAME    | PRIORITY                                     | TRANSMIT RATE | DESCRIP |
| Uirtual Port Channel default                                                                                                    | default   | 32768                                        | Normal        |         |
| E Policy Groups                                                                                                    | Fast LACP |                                              |               |         |
| Profiles                                                                                                    |           | Create Port Channel Member Policy            | (i)           | ×       |
| E Leaf1                                                                                                    |           |                                              |               |         |
| Leaf1-2                                                                                                    |           |                                              |               |         |
| Leaf2                                                                                                    |           | Specify the Port Channel Member Policy Ider  | ntity         |         |
| Eeaf3                                                                                                    |           | Name a state                                 |               |         |
| Eaf3-4                                                                                                    |           | Name: FastLACP                               |               |         |
| 📃 Leaf4                                                                                                    |           | Description: optional                        |               |         |
| 📃 fex101                                                                                                    |           |                                              |               |         |
| 🛨 🛅 Module Policies                                                                                                    |           |                                              |               |         |
| Interface Policies                                                                                                    |           | Priority: 32768                              | v             |         |
| Policies                                                                                                    |           | Transmit Rate:    Fast                       |               |         |
| 🕂 💼 Link Level                                                                                                    |           | Normal                                       |               |         |
| 🕂 💼 CDP Interface                                                                                                    |           |                                              |               |         |
| 🛨 💼 LLDP Interface                                                                                                    |           |                                              |               |         |
| + Dort Channel Beligies                                                                                                    |           |                                              |               |         |
| Port Channel Member Policies                                                                                                    |           |                                              |               |         |
|                                                                                                    |           |                                              |               |         |
| 📃 default                                                                                                    |           |                                              |               |         |
| 🛨 💼 Spanning Tree Interface                                                                                                    |           |                                              |               |         |
| 🕂 💼 Storm Control                                                                                                    |           |                                              |               |         |
| H m MCP Interface                                                                                                    |           |                                              |               |         |
| 🛨 🛅 L2 Interface                                                                                                    |           |                                              |               |         |
| + 🔤 Firewall                                                                                                    |           |                                              |               |         |
| Policy Groups                                                                                                    |           |                                              | SUBMIT CANO   | EL      |
| 10Gig_Isolated                                                                                                    |           |                                              |               |         |
| ESX01-isolated                                                                                                    |           |                                              |               |         |
| ESX01-vpc                                                                                                    |           |                                              |               |         |
| E CV03-icolstadPol                                                                                                    |           |                                              |               |         |

#### Schritt 2: Richtlinie für das Überschreiben der Port-Channel-Richtliniengruppe hinzufügen

1. Navigieren Sie zu Fabric-/Zugriffsrichtlinien > Schnittstellenrichtlinien > Richtliniengruppen.

2. Wählen Sie den Richtliniennamen n6k2-PC aus (den Richtliniennamen, auf den der Fast LACP-Timer angewendet werden soll).

3. Navigieren Sie im Arbeitsbereich zum unteren Rand der Option, und klicken Sie auf das Pluszeichen (+) neben Override Policy Groups (Richtliniengruppen überschreiben).

| Cuick Start                             |                         |        |
|-----------------------------------------|-------------------------|--------|
| Switch Policies                         |                         |        |
| - Policies                              |                         |        |
| 🛨 💼 Spanning Tree                       |                         |        |
| + CD Domain                             | PROPERTIES              |        |
| 📃 Virtual Port Channel default          |                         |        |
| Policy Groups                           |                         |        |
| - Profiles                              |                         |        |
| Eaf1                                    |                         |        |
| Eeaf1-2                                 |                         |        |
| Eleaf2                                  | VSource Groups:         |        |
| E Leaf3                                 |                         |        |
| Euclara-4                               |                         | - NAME |
| E Leaf4                                 |                         |        |
| E fex101                                |                         |        |
| 🛨 🧰 Module Policies                     |                         |        |
| Interface Policies                      |                         |        |
| 🛨 💼 Policies                            |                         |        |
| Policy Groups                           | VDestination Groups:    |        |
| 10Gig_Isolated                          |                         |        |
| ESX01-isolated                          | •                       |        |
| ESX01-vpc                               |                         |        |
| ESX02-isolatedPol                       |                         |        |
| ESX02-vpc                               |                         |        |
| ESX03-vpc                               |                         |        |
| ESX-copper-isolated                     |                         |        |
| 📃 n6k1-PC                               | Override Policy Groups: |        |
| 📃 n6k1-vpc                              |                         | - NAME |
| n6k2-PC                                 |                         |        |
| 📃 n6k2-vpc                              |                         |        |
| 📃 test                                  |                         |        |
| 📃 test                                  |                         |        |
| - Profiles                              |                         |        |
| + 🗐 ESX01                               |                         |        |
| Screen clipping taken: 15/12/2015 13:45 |                         |        |

Geben Sie im Popup-Fenster (Create Override Policy Group) einen Namen (Fast) ein, und fügen Sie in der Port-Channel-Mitgliedrichtlinie die Richtlinie hinzu, die Sie in Schritt 1 erstellt haben.

#### (FastLACP)

| Policies                                |                                               |            |
|-----------------------------------------|-----------------------------------------------|------------|
| Spanning Tree                           | PROPER                                        |            |
| VPC Domain                              | PROPER Create Override Policy Group           | i X        |
| E Virtual Port Channel default          |                                               |            |
| Policy Groups                           |                                               |            |
| Profiles                                | Specify the override Policy Group identity    |            |
| Leaf1                                   | opening the eventue roley cloup admity        |            |
| Leaf1-2                                 | Name: Fast                                    |            |
| E Leaf2                                 | Description: optional                         |            |
| Eaf3                                    | Description.                                  |            |
| Eaf3-4                                  |                                               |            |
| Eaf4                                    | Port Channel Member Policy: FastLACP          | und.       |
| E fex101                                |                                               | new item.  |
| Module Policies                         |                                               |            |
| Interface Policies                      |                                               |            |
| 🛨 🧰 Policies                            |                                               |            |
| Policy Groups                           |                                               |            |
| 10Gig_Isolated                          |                                               |            |
| ESX01-isolated                          |                                               |            |
| ESX01-vpc                               |                                               | und.       |
| ESX02-isolatedPol                       |                                               | new item.  |
| ESX02-vpc                               |                                               |            |
| ESX03-vpc                               |                                               |            |
| ESX-copper-isolated                     |                                               |            |
| n6k1-PC                                 | p                                             |            |
| , n6k1-vpc                              |                                               | HANNEL MEM |
| n6k2-PC                                 |                                               |            |
| n6k2-vpc                                |                                               | und.       |
| test                                    |                                               | iewitein.  |
| Test (                                  |                                               |            |
| Profiles                                |                                               |            |
| + ESX01                                 | с совется с с с с с с с с с с с с с с с с с с | CANCEL     |
| = E5X02                                 |                                               |            |
|                                         |                                               |            |
| Screen clipping taken: 15/12/2015 13:45 |                                               |            |

#### Schritt 3: Fügen Sie diese override-Richtlinie der Port-Channel-Portgruppe hinzu

1. Navigieren Sie zu **Fabric/Access Policies > Interface Policies > Profiles**, und wählen Sie den Port-Block 37-38 unter der

n6k-2-PC

2. Klicken Sie im Arbeitsbereich auf die Zeile mit der Portgruppe, und fügen Sie im Abschnitt "Override Policy Group" die in Port 2 erstellte Richtlinie für die Außerkraftsetzung (Name Fast) hinzu.

3. Klicken Sie auf Aktualisieren

4. Klicken Sie auf Senden

| Policies S 🖸 🖸                | Access Port Selector - port37-38              |
|-------------------------------|-----------------------------------------------|
| Leef2                         |                                               |
| E 19:03-4                     |                                               |
| E Leeft                       |                                               |
| E fex101                      | PROPERTIES                                    |
| Taterface Policies            | Name: port37-38                               |
| Policies                      | Description: optional                         |
| Policy Groups                 |                                               |
| 10Gq Isolated                 | Type: range                                   |
| E5X01 isolated                | Policy Group: n6k2 PC 🛛 👻 🗗                   |
| ESCUL-VIC                     | Port Blocks: 🕀 🗶                              |
| E 5002-000                    | INTERFACES OVERIC DE POLICY GROUP DESCRIPTION |
| F5X33-4/H                     | L/37-36 Fatt X v r                            |
| ESX-copper-isolated           |                                               |
| ski-PC                        | UPDATE CAVCEL Foot                            |
| E sktzu:                      |                                               |
| mak2-upc                      |                                               |
| test                          |                                               |
| E led                         |                                               |
| Profiles                      |                                               |
|                               |                                               |
| ESAU2                         |                                               |
| E 57/3                        |                                               |
| N2k-1/-isolated               |                                               |
| 🛨 📃 Nék-Isolater              |                                               |
| E [ect01_FeeP101              |                                               |
| tex101_iselector              |                                               |
| E part 39 10                  |                                               |
| to nokl-vpc                   |                                               |
| - E n5k2+V                    |                                               |
| E port37-38                   |                                               |
| In the first formula          |                                               |
| Globel Policies               |                                               |
| Monitoring Policies           |                                               |
| Troubleshart Policies         |                                               |
| Pools                         | SHOW INSLES STRUCT                            |
| Priyacai and external Domains | Ourret 0yson Time 2015/12-13712-30 L01 00     |

Die Konfiguration ist nun abgeschlossen.

# Überprüfen

Stellen Sie sicher, dass der Port-Channel so konfiguriert ist, dass er Fast LACP-Pakete sendet, indem Sie den folgenden Befehl in einer SSH-Sitzung des Leaf einchecken:

```
pod2-leaf2# show lacp interface ethernet 1/37 | egrep -A8 "Local" | egrep "Local |LACP"
Local Port: Eth1/37 MAC Address= 88-f0-31-bf-34-bf
LACP_Activity=active
LACP_Timeout=Short Timeout (1s)
pod2-leaf2# show lacp interface ethernet 1/38 | egrep -A8 "Local" | egrep "Local |LACP"
Local Port: Eth1/38 MAC Address= 88-f0-31-bf-34-bf
LACP_Activity=active
LACP_Timeout=Short Timeout (1s)
```

## Fehlerbehebung

Für diese Konfiguration sind derzeit keine spezifischen Informationen zur Fehlerbehebung verfügbar.